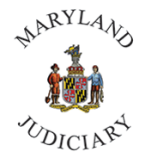

Maryland Judiciary Department of Human Resources Submitting AWS

1) Once logged into CONNECT, the 'My Page' homepage will be displayed. Click on My Page, "Employee Self Service."

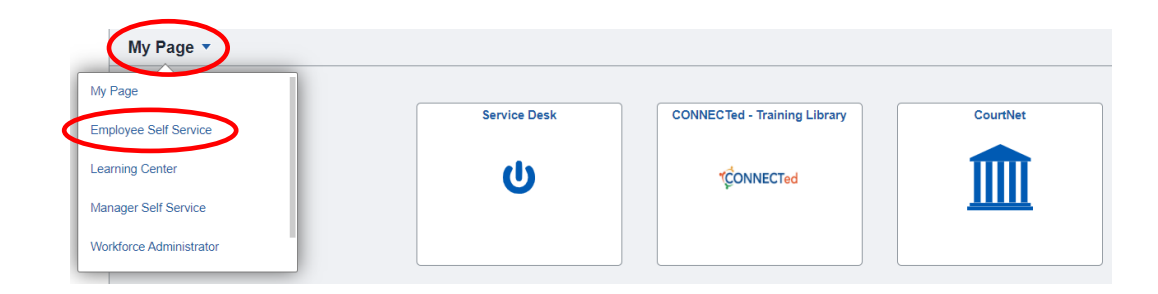

2) Click on the 'Employee HR Forms' tile.

| Timesheet   | Absence Request   | Time and Absence Quick Links | FMLA / Parental Information |
|-------------|-------------------|------------------------------|-----------------------------|
| Performance | Employee HR Forms | Personal Details             | Employee Recruiting         |

3) Click on the 'Request AWS' tab from the left.

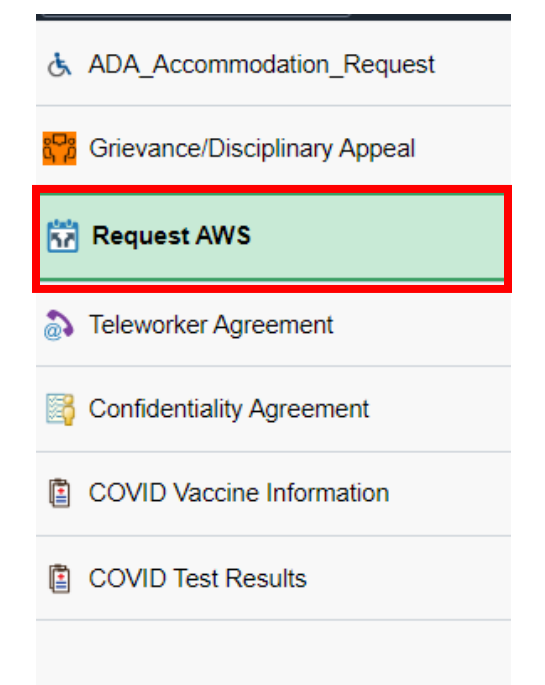

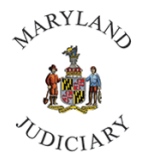

Maryland Judiciary Department of Human Resources Submitting AWS

4) Click on the 'Add a New Value' tab, then click on 'Add' to bring up the form.

| Request AWS                              |
|------------------------------------------|
| Find an Existing Value                   |
| *AWS Request Type New AWS                |
| Add                                      |
| Find an Existing Value   Add a New Value |

5) Enter the Begin and End Date of your AWS.

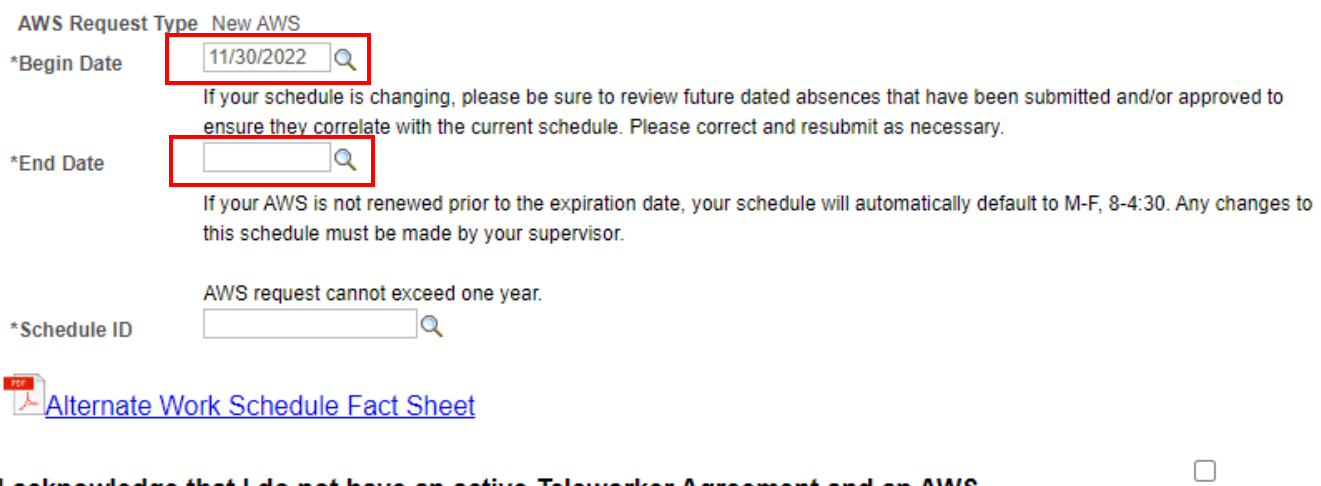

I acknowledge that I do not have an active Teleworker Agreement and an AWS simultaneously

Submit

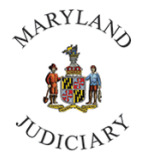

Maryland Judiciary Department of Human Resources Submitting AWS

6) Click on the 🔍 icon to bring up the different AWS. Select the AWS you are requesting.

| Search Results   |                                |  |  |
|------------------|--------------------------------|--|--|
| View 100         | First 🕢 1-53 of 53 🕑 I         |  |  |
| Schedule ID      | Description                    |  |  |
| AWS_10H_0M_8H    | AWS/BIW 4d/10hr M off, 5d/8hr  |  |  |
| AWS_10H_0TU_8H   | AWS/BIW 4d/10hr Tu off, 5d/8hr |  |  |
| AWS_10H_9HR_4F   | AWS/BIW 4d/10hr F off, 9hr 4F  |  |  |
| AWS_600430_0M    | AWS 10hr 6:00-4:30 Mon Off     |  |  |
| AWS_600430_0W    | AWS 10hr 6:00-4:30, Wed Off    |  |  |
| AWS_700400_6F    | AWS 8.5hr 7:00-4:00, 6hr Fri   |  |  |
| AWS_700430_0F_8F | AWS/BIW 7:00-4:30 W1 0F, W2 8  |  |  |
| AWS_700430_0M_8F | AWS/BIW 7:00-4:30 W1 0M, W2    |  |  |
| AWS_700430_0M_8M | AWS/BIW 7:00-4:30 W1 0M, W2    |  |  |

7) Click the Acknowledgment check box and click 'Submit.'

## I acknowledge that I do not have an active Teleworker Agreement and an AWS simultaneously

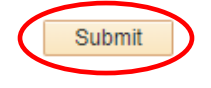

For assistance, please contact the CONNECT Help Desk at (410) 260-6550.